## How to Email an Invoice

**NOTE**: The PMS needs to be setup to send emails prior to attempting to email an invoice. To learn how to configure the PMS to send emails, please see the article <u>How to Setup</u> <u>your PMS to Send Email Confirmations</u> in the **System Configuration** manual.

There are two ways to email an Invoice:

- Locate the Invoice you wish to email in the Open Invoices tab and then go to Reports > Invoice > Select Custom Invoice
- Locate the Invoice you wish to email, double click on the Invoice to open the **Details for** Invoice screen, then click the **Print Invoice** button. When asked if you would like to print the default invoice, click **No**

The City Invoice Designer will appear. The default invoice for the City Ledger is **Def.frf**. If this is the invoice you wish to send, click on it so it highlights in blue.

| City Invoice Designer                                      |                                                                  |                 | $\times$ |                                                                                                    |
|------------------------------------------------------------|------------------------------------------------------------------|-----------------|----------|----------------------------------------------------------------------------------------------------|
| City Account                                               | Addidas Corporation                                              |                 |          |                                                                                                    |
| Invoice Name<br>Invoice ID<br>Invoice Date                 | Addidas Corporation<br>1046<br>26-Feb-2016 02:17 PM <b>P/0</b> 3 | #               |          |                                                                                                    |
| C:\Program Files (x86)<br>Custom Invoice #1.frt<br>Det.frt | \RoomKey  by RSI\Reports\City                                    | Invoice\        |          | NOTE: If your<br>property has custom<br>invoices created and<br>you wish to send a<br>custom invoice,<br>ensure that you click<br>on the desired<br>invoice so that it<br>highlighted in blue |
| New ter                                                    | mplate                                                           | Change template |          |                                                                                                    |
| Show Report                                                |                                                                  |                 |          |                                                                                                    |
| Email<br>Subject Addidas Corr                              | poration                                                         |                 |          |                                                                                                    |
| O Text                                                     | ● HTML                                                           | Send            |          |                                                                                                    |

At the bottom of the City Invoice Designer is the email information:

- **Email** this field will auto populate with the email address located on the City Ledge Account. It can be edited to send to a different email address if needed.
- Subject this field will auto populate with the Invoice Name. This field may be edited if needed

- **Text vs**. **HTML** allows you to select if you wish to send the email in a Text Format or an HTML format (HMTL is recommended)
- Send select this button to email the client a copy of their Invoice

| New template                                           | Change template |  |  |  |  |
|--------------------------------------------------------|-----------------|--|--|--|--|
| Show Report                                            |                 |  |  |  |  |
| Email james@topsail.com Subject Topsail Yachts Retreat |                 |  |  |  |  |
| O Text   HTML  Send                                    |                 |  |  |  |  |

A message will appear to confirm the email was successfully sent.

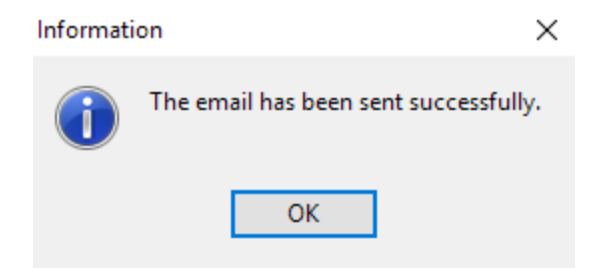